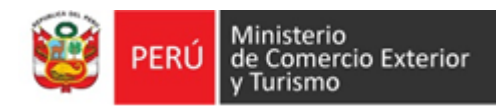

# Cartilla informativa Mejoras en la Interfaz del Sistema VUCE

Administrados - Formato DGS005

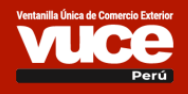

 Versión
 Fecha de Publicación

 1.1
 17.02.2021

 1.2
 24.05.2021

# Se pone en conocimiento de los administrados, el rediseño de los componentes del sistema VUCE para el formato **DGS005** - Inscripción o Reinscripción en el Registro Sanitario de Alimentos

de Consumo Humano - PRODUCTO EXTRANJERO (TUPA: 30). De este modo, se brindará a los administrados una experiencia de usuario mejorada para agilizar la gestión de los trámites.

## Tabla de Contenido

| 1 | Nueva Solicitud                          | 4  |
|---|------------------------------------------|----|
| 2 | Ventana de Secciones                     | 6  |
| 3 | Sección Establecimiento                  | 7  |
| 4 | Sección Productos y/o Grupo de Productos | 8  |
| 5 | Sección Requisitos Adjuntos              | 10 |
| 6 | Sección Datos de la solicitud            | 10 |
| 7 | Sección Documentos Resolutivos           | 10 |
| 8 | Sección Notificaciones y Escritos        | 11 |

## Mejoras en la Interfaz de usuario Formato: DGS005

Las mejoras en la interfaz de usuario del formato DGS005, aplica para los administrados.

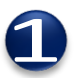

#### Nueva Solicitud

Para acceder al formato DGS005, seleccionar la opción **Solicitudes** y luego seleccionar del menú desplegable la opción **Nueva solicitud**.

En la nueva bandeja, después de realizar la búsqueda del formato hacer clic en el botón INICIAR SOLICITUD.

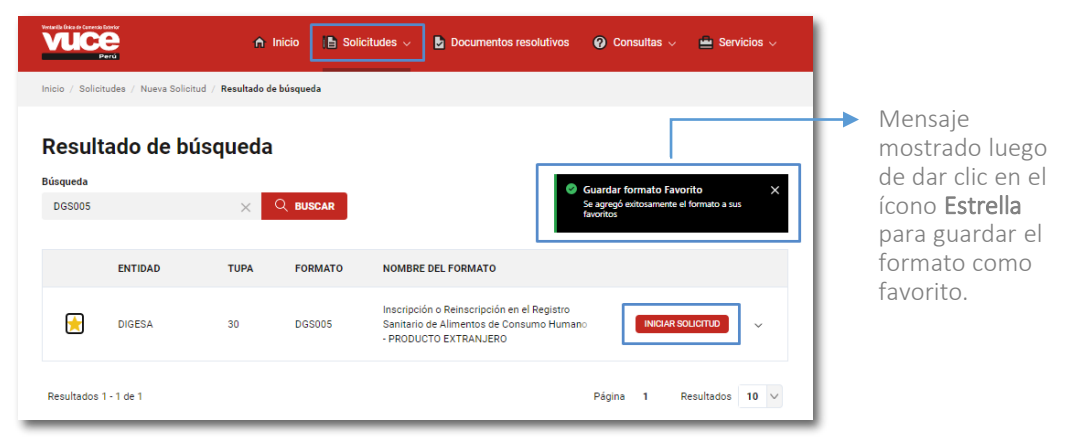

En seguida se muestra un nuevo formulario con dos secciones: **Datos de la solicitud** y **Datos del solicitante**, los cuales deben ser completados para poder continuar con el trámite.

| Datos de la solicitud       |                                     |                          |                       | 🛛 🔿        |   | Si se elige <b>Tipo de</b>                       |
|-----------------------------|-------------------------------------|--------------------------|-----------------------|------------|---|--------------------------------------------------|
| Información del trámi       | ite                                 |                          |                       |            | • | trámite Inscripción, se<br>muestra el formulario |
| Pago<br>9.87% de la UIT     | Plazo<br>Automático (7 días)        | Tipo de trámit  Inscripc | e<br>ión Reinscripció | n          |   | mostrado.                                        |
| Datos del solicitante       |                                     |                          |                       | <b>•</b> ^ |   |                                                  |
| Datos del solicitante       |                                     |                          |                       |            |   |                                                  |
| Tipo de Documento           | Número                              | Razón Social             |                       |            |   |                                                  |
| RUC                         | 20262996329                         | FARMINDUSTRIA S.A.       |                       |            |   |                                                  |
| Departamento                | Provincia                           | Distrito                 |                       |            |   | Icono OK, indica que lo                          |
| LIMA                        | LIMA                                | LINCE                    |                       |            |   | datos requeridos en la                           |
| Domicilio Legal o Dirección |                                     | Referencia               |                       |            |   | sección están complete                           |
| JR. MARISCAL MILLER NRG     | . 2151 URB. LOBATON LIMA LIMA LINCE | Test Referencia          |                       |            |   |                                                  |
| Teléfono                    | Celular                             | Fax                      | Correo Electrónico    |            |   |                                                  |
| •                           | 987456321                           | -                        |                       |            |   |                                                  |
|                             |                                     |                          |                       |            |   |                                                  |
| Datos del representante     | legal                               |                          |                       |            |   | Luego de seleccionar e                           |
|                             |                                     |                          |                       |            |   | Representante l egal de                          |
| Representante Legal         |                                     |                          |                       |            |   | representance Legarad                            |

| Datos de la solicitud                                                                                                    |                                                                                                    |                                                                                   |                | ⊘ ^          |     | 0                                                       | Reinscrip                                                                          | ción                                                                       |
|----------------------------------------------------------------------------------------------------|----------------------------------------------------------------------------------------------------|-----------------------------------------------------------------------------------|----------------|--------------|-----|---------------------------------------------------------|------------------------------------------------------------------------------------|----------------------------------------------------------------------------|
| Información del trámite                                                                                                    | Plazo<br>Automático (7 días)                                                                                                    | Tipo de trámite                                                                   | ón 💿 R         | einscripción |     | Si sel<br><b>trám</b><br>se m<br>most                   | ecciona <b>T</b> i<br>i <b>te</b> : Reinsc<br>uestra el f<br>rado.                 | i <b>po de</b><br>ripción,<br>ormulari                                     |
| Nota     LA DECLARACIÓN PRESENTAL     AL CUMPLIMIENTO DE LAS NO     NO APLICA REINSCRIPCIÓN DI     Las empresas que procesen ali      Certificado a reinscribir     05318-20 | A DEBE SER DE ACUERDO AL EXPEI<br>IRMAS SANITARIAS VIGENTES.<br>El REGISTRO SANITARIO PARA LOS<br>mentos en estado natural, hidrobioló<br>BUSCAR CERTIFICADO | DIENTE ORIGINAL CON SUS Af<br>SIGUIENTES CASOS:<br>ógicos, suplementos alimentici | NOTACIONES Y E | STÁ SUJETA   |     | Al pr<br><b>BUSC</b><br>mue:<br>emei<br>realiz<br>certi | esionar el<br>CAR CERTII<br>Stra una ve<br>gente doi<br>car la búsc<br>Ficado a re | botón<br><b>FICADO</b> , s<br>entana<br>nde podi<br>jueda de<br>einscribir |
|                                                                                                    |                                                                                                    |                                                                                   |                |              |     | Sel                                                     | ecciona                                                                            | ~                                                                          |
| tificado a reinscribir                                                                                                    |                                                                                                    |                                                                                   |                |              |     | Núr                                                     | nero del Certif                                                                    | icado                                                                      |
| a por Número de Certificado, Registro S                                                                                                    | anitario o Nombre del Producto                                                                                                    |                                                                                   |                |              |     | Reg                                                     | istro Sanitario                                                                    | ,                                                                          |
| mbre dei Producto 🤍 durazno                                                                                                    | ×                                                                                                    | Q BUSCAR                                                                          |                |              |     | Nor                                                     | nbre del Produ                                                                     | ucto                                                                       |
| CERTIFICADO REGISTRO<br>SANITARIO                                                                                                    | NOMBRE PRODUCTO RU                                                                                                    | UC RAZÓN                                                                          | SOCIAL         | NAC/IMP      | Sel | eccic                                                   | nar el crit                                                                        | erio de                                                                    |
|                                                                                                    | BEBIDA DE GEL DE                                                                                                    |                                                                                   |                |              | bús | que                                                     | da, ingresa                                                                        | ar la data                                                                 |

Luego de GUARDAR, se muestra la siguiente bandeja con la barra de estado del trámite y la sección Datos de la solicitud con 2 nuevas pestañas: Datos generales y Seguimiento (Trazabilidad).

| BORRADOR                                                                                | CON SUCE EN EVALUACIÓN CONCLUIDO                                                                                                    |                                                                                           |
|-----------------------------------------------------------------------------------------|----------------------------------------------------------------------------------------------------|-------------------------------------------------------------------------------------------|
| Datos de la solicitur<br>Datos generales                                                | Seguimiento Información sobre el trámite                                                                                                    | <b>Ícono</b> !, indica que los datos requeridos en la                                     |
| Número de Borrador<br>2021002729<br>Certificado Origen<br>05318-2016<br>DESISTIR TRÁMTE | Fecha de Registro Fecha de Actualización Versión<br>17/02/2021 21:26:08 17/02/2021 21:26:08 1 - Vigente (Borrador)<br>Expediente Origen<br>19170-2016-R                                                                                                    | sección estan incompletos.                                                                |
| Nota<br>LA DECLARACIÓN<br>SUJETA AL CUMF<br>NO APLICA REINS<br>Las empresas qui         | I PRESENTADA DEBE SER DE ACUERDO AL EXPEDIENTE ORIGINAL CON SUS ANOTACIONES Y ESTÁ<br>LIMIENTO DE LAS NORMAS SANITARIAS VIGENTES.<br>ISCRIPCIÓN DEL REGISTRO SANITARIO PARA LOS SIGUIENTES CASOS:<br>procesen alimentos en estado natural, hidrobiólógicos, suplementos alimenticios y dietéticos. |                                                                                           |
| Declaro bajo jura<br>vigentes                                                           | amento que las condiciones bajo las cuales se me otorgó el Registro Sanitario se mantienen                                                                                                    | ACEPTAR<br>Luego de dar check en la<br>Declaración Jurada se<br>presiona el botón ACEPTAR |

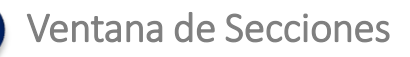

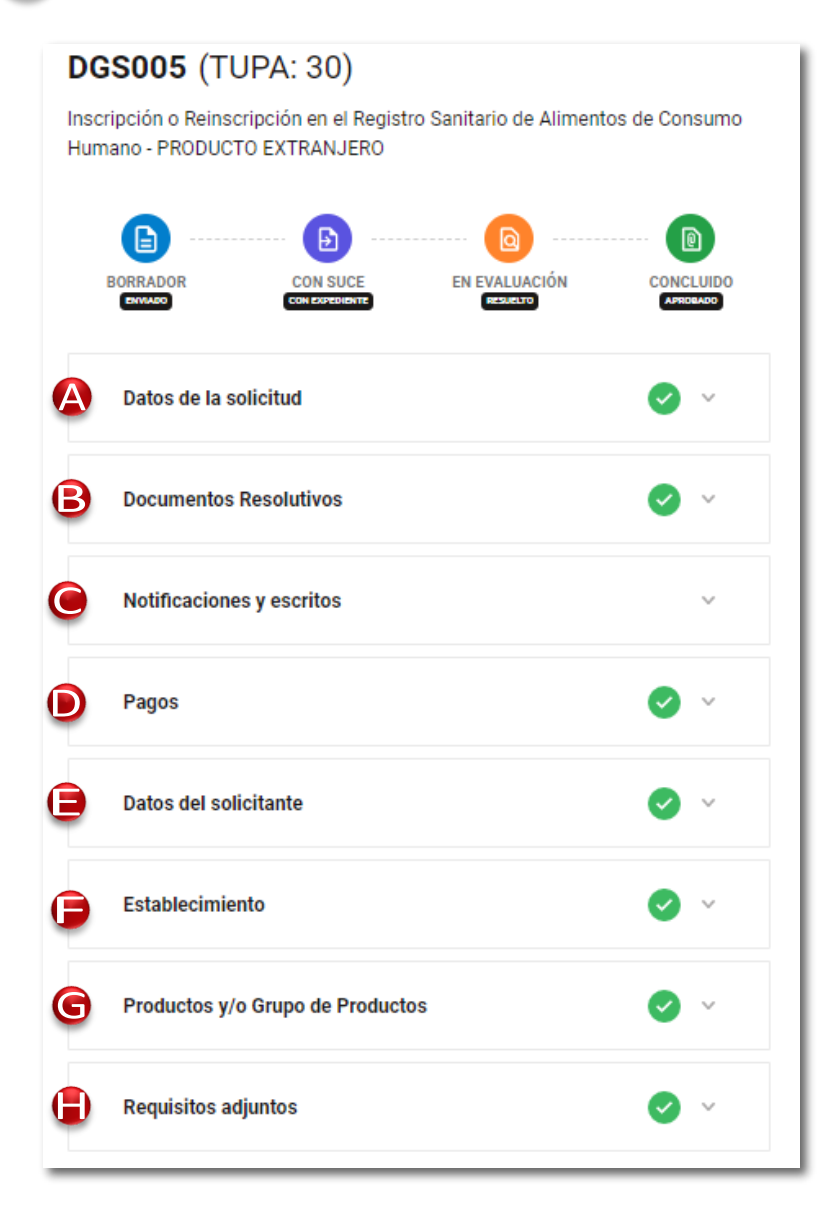

A. Datos de la solicitud, contiene las fichas: Datos generales, Seguimiento, Versiones, Jerarquía del trámite e Información sobre el trámite. En esta sección se descarga la Hoja Resumen de la SUCE.

**B.** Documentos Resolutivos, muestra el detalle del DR por versión, fichas que contiene: Detalle, Productos, Adjuntos y Solicitudes de Rectificación de DR.

**C.** Notificaciones y escritos, contiene las fichas: Notificaciones, donde se muestran las observaciones que la entidad hace sobre el trámite.

Subsanaciones, las respuestas que se hacen a la entidad. Escrito, presentado para hacer un cambio a la solicitud.

**D.** Pagos, se muestra el detalle de los CPBs, en estado PENDIENTE DE PAGO y PAGADO.

E. Datos del solicitante, RUC, Razón Social, Dirección y Representante legal.

**F. Establecimiento**, datos de Fabricación, Almacenamiento y Representante Legal del Almacenamiento.

**G.** Productos y/o Grupo de Productos, Datos Generales y Clasificación para cada producto.

**H. Requisitos adjuntos**, para adjuntar documentos sustentatorios relacionado al trámite de Inscripción o Reinscripción.

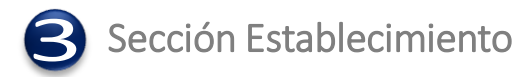

| Establecimiento                                  | Sección donde<br>se registra datos    |
|--------------------------------------------------|---------------------------------------|
| Fabricación                                      | Establecimiento,<br>Almacenamiento    |
| Nombre o Rázon Sociel                            | v Representante                       |
| PRODUCTOS ALIMENTICIOS                           | Legal del                             |
|                                                  | Almacenamiento                        |
| Direction                                        |                                       |
| Calle Cinso - Miguel                             |                                       |
| Pals Usta                                        |                                       |
| ARGENTINA 🗸                                      |                                       |
| Almacenamiento                                   |                                       |
| Nombre o Rázon Social                            |                                       |
| ALMACENES SAN MIGUEL                             |                                       |
|                                                  |                                       |
| RUC                                              |                                       |
| 20515874857                                      |                                       |
| Donartamento Provincia                           |                                       |
|                                                  |                                       |
|                                                  |                                       |
| Distrito                                         |                                       |
| CHICLA                                           |                                       |
| Press la                                         |                                       |
| Direction<br>4x Clippe 234                       |                                       |
|                                                  |                                       |
| Referencia                                       | IMPORIANTE                            |
| Costado mercado central                          | Las etiquetas                         |
| Teléfonn Eav (onvional)                          | que contengan                         |
| 985622323                                        |                                       |
|                                                  | (opcional) son                        |
| Correo Electrónico                               | obligatorios                          |
| abo@gmail.com                                    | Obligatorios                          |
|                                                  |                                       |
| Datos del Representante Legal del Almacenamiento |                                       |
| Tipo de documento Número de documento            | Completede                            |
| DNI 🗸 25417894                                   | formulario, so                        |
|                                                  | <ul> <li>habilita el botón</li> </ul> |
| Nombres y apellidos                              |                                       |
| Juan Parez Parez                                 | DFI                                   |
|                                                  | ESTABLECIMIENTO                       |
| GUARDAR DATOS DEL ESTABLECIMIENTO                |                                       |
|                                                  |                                       |

## 4 Sección Productos y/o Grupo de Productos

Sección donde se edita los productos y se realiza la Declaración de Parámetros Técnicos según MAP.

| Productos y/o Grapo de Productos                                                                                                    | I os botones se                                                                     |
|----------------------------------------------------------------------------------------------------|-------------------------------------------------------------------------------------|
| Edita tas productos                                                                                                    | muestran al                                                                         |
| N° NOMBRE PES LANTARO PARÁMETRO MAP ESTADO                                                                                                    | pasar el mouse                                                                      |
| 1 Pendente Active                                                                                                    | • sobre el área del                                                                 |
| 2 TORTA DE HARNA DE TINGO FORTFICADA Y ACUTE DE OLIVA-TORTA DE ACUTE 2003116E/NAI Prodente Activo                                                                                                    | • campo <b>ESTADO</b> .                                                             |
| ТОЯТЬ ОСТИМИИ ВСТИКОГИСТИТИСЬМ, АСОТСТВО СЦИИ У САИСЦА - ТОЯТА ВС<br>20041145/2001 Романтика<br>3                                                                                                    | 0                                                                                   |
| Torts of HARIN BE THEO FORT POLIDA, ACON CULT SAL. 2013/14/2/14/2 2013/14/2/14/2 Pendemin Acon                                                                                                    | INACTIVAR REGISTRO                                                                  |
| 10875 A EMARIA DE TREO FREFERIA A ACTUE E CUNA, TANLO Y ROMERO -<br>8 2014/14E/NA Padamo Actua                                                                                                    | 0                                                                                   |
| Residures 1-1 - 6.4         Page           * Name         Dedives tags jumement gant is information influidues netra solutional angues as in the Annual Annual |                                                                                     |
| Lemma:<br>Phenemic parlmetrics que subrepasan los parlmetros Monicos ensisténcios. Su enques o e a nonstar un Octópero                                                                                                    |                                                                                     |
| Detalle del producto                                                                                                    | ×                                                                                   |
| Datos Generales                                                                                                    |                                                                                     |
| Debe registrar la sección clasificación para que se muestre la pestaña Parámetros Técnicos.                                                                                                    |                                                                                     |
| Subpartida Nacional                                                                                                    |                                                                                     |
|                                                                                                    |                                                                                     |
| Nombre del Producto que refleje su naturaleza según su composición, según Codex Stan 1-1985: (j)<br>TORTA DE HARINA DE TRIGO FORTIFICADA, ADEITE DE OLIVA, TOMILLO Y ROMERO - TORTA DE ADEITE CON ROMERO & TOMILLO INÉS ROS<br>an envoltura de pepel parafinado de 6 tortas/paqueta.                                                                                                    | LES,                                                                                |
| Denominación Comercial (opcional)                                                                                                    |                                                                                     |
| Marca del Producto                                                                                                    | Al presionar el hotón EDITAR                                                        |
| Condiciones de Conservación y Almacenamiento                                                                                                    | se muestra el formulario                                                            |
| Periodo de Vida 0111<br>270 días                                                                                                    | Detalle del producto.                                                               |
| Sisteme de identificación de Lote de Producto                                                                                                    | En la sección <b>Clasificación</b><br>completar el campo <b>Nombre</b> ,            |
| Registro Sanitario otorgado por DIGESA<br>H2904016E/NAIKCO                                                                                                    | presionar el botón <b>BUSCAR</b> y                                                  |
| Código de detalle de Partida                                                                                                    | los campos y se habilitará el                                                       |
| El producto e registrar contiene editivos<br>No                                                                                                    | boton GUARDAR PRODUCTO.                                                             |
| Importante:<br>La Partida Arancelaria (Subpartida Nacional) debe coincidir con la declaración aduanera                                                                                                    | Luego de guardar el producto<br>se mostrará la pestaña<br>Declaración de Parámetros |
| Clasificación                                                                                                    | <b>según MAP</b> (ver siguiente página).                                            |
| Nombre<br>MASAS PARA PASTELERÍA Y TORTAS REFRIGERADOS × Q BUBDAR                                                                                                    |                                                                                     |
| Dódigo<br>H42500                                                                                                    |                                                                                     |
| Crupo 45                                                                                                    |                                                                                     |
| GUARDAR PRODUCTO                                                                                                    |                                                                                     |
|                                                                                                    |                                                                                     |

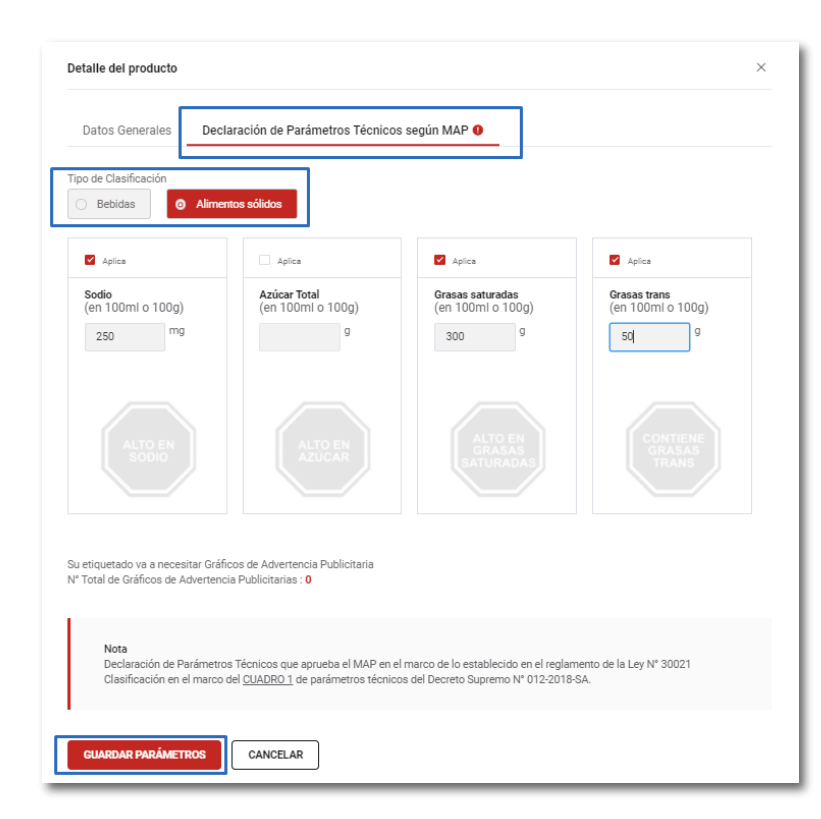

En la pestaña **Declaración de Parámetros según MAP**, seleccionar el **Tipo de Clasificación**: Bebidas o Alimentos sólidos.

Luego, quitar el check a los parámetros de corresponder, enseguida completar los valores para cada parámetro y se habilitará el botón **GUARDAR PARÁMETROS**..

| atos Generales De | claración de Parámetros Técnico   | os según MAP                          |                                   |
|-------------------|-----------------------------------|---------------------------------------|-----------------------------------|
| de Clasificación  |                                   |                                       |                                   |
| Bebidas O Alim    | entos sólidos                     |                                       |                                   |
| Aplica            | Aplica                            | Aplica                                | Aplica                            |
| en 100ml o 100g)  | Azúcar Total<br>(en 100ml o 100g) | Grasas saturadas<br>(en 100ml o 100g) | Grasas trans<br>(en 100ml o 100g) |
| 250 mg            | g                                 | 300 <sup>g</sup>                      | 50 <sup>g</sup>                   |
|                   |                                   |                                       |                                   |
|                   |                                   | ALTO EN<br>GRASAS                     | CONTIENE<br>GRASAS                |
|                   |                                   | SATURADAS                             | TRANS                             |
|                   |                                   |                                       |                                   |

Luego de guardar los parámetros, se muestran los gráficos que va a necesitar el producto.

Para que la sección Productos y/o Grupo de Productos esté completa debe presionar el botón ACEPTAR.

| Z Declaro bajo juramento haber cumplido con la declaración de Parámetros Técnicos según D.S. 012-2018-SA |  |
|----------------------------------------------------------------------------------------------------|--|
| ACEPTAR                                                                                                  |  |
|                                                                                                    |  |

'n.

#### Sección Requisitos Adjuntos

| Los Docum  | ientos Adjuntos debei | n pesar como máximo 10MB | por archivo y 50MB en tamaño total, y pueden s                  | er los siguientes f | formatos: |
|------------|-----------------------|--------------------------|-----------------------------------------------------------------|---------------------|-----------|
| *.DOC,*.DO | ICX,*.DWG,*.PDF,*.RAI | R,*.XLS,*.XLSX,*.ZIP     |                                                                 |                     |           |
| N°         | OBLIGATORIO           | DESCRIPCIÓN              | ARCHIVO                                                         | TAMAÑO              | ADJUNTOS  |
| 1          | No                    | Información Adicional    | (Req-7) LISTA COMPLETA.pdf 😣<br>6868.00 KB                      | 6868.00 KB          | 1         |
|            |                       |                          | Arrastra y suelta aquí tu archivo o<br>elige uno para cargarlo. |                     |           |

Funcionalidad DRAG AND **DROP** para adjuntar documentos mediante arrastre de archivos con el mouse.

El botón **DESCARGAR** ADJUNTOS, permite realizar la descarga masiva de los adjuntos en formato de compresión ZIP.

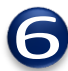

#### Sección Datos de la solicitud

| Datos generales                     | Seguimiento                              | Información sobre                                   | el trámite                           |  |
|-------------------------------------|------------------------------------------|-----------------------------------------------------|--------------------------------------|--|
| Número de<br>Borrador<br>2021002730 | Fecha de Registro<br>17/02/2021 22:22:25 | Fecha de<br>Actualización<br>17/02/2021<br>22:32:54 | Versión<br>3 - Vigente<br>(Borrador) |  |

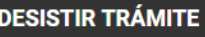

ficha Datos generales, oilitan los botones TIR TRÁMITE v CREAR FICACION.

#### EAR MODIFICACIÓN

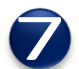

#### Sección Documentos Resolutivos

|                                                        |                                        | •                                                                         |
|--------------------------------------------------------|----------------------------------------|---------------------------------------------------------------------------|
| NÚM. DE DOCUMENTO                                      | TIPO                                   | ADJUNTOS                                                                  |
| 2021000582                                             | AUTORIZACION                           | _VUCE_HojaResumen_DR_2021000582_<br>_pdf VER DETALLE<br>DRA19055-2020.pdf |
|                                                        |                                        |                                                                           |
| umento Resolutivo                                      |                                        |                                                                           |
| umento Resolutivo<br>ión de DR<br>Irsion 2 (Vigente) V |                                        |                                                                           |
| umento Resolutivo<br>ión de DR<br>resion 2 (Vigente)   | tos Solicitudes de Rectificación de DR | -                                                                         |
| umento Resolutivo                                      | solicitudes de Rectificación de DR     | ]                                                                         |

#### VER DETALLE

Al hacer clic en el botón VER DETALLE, se muestra una ventana emergente con cuatro fichas: Detalle, Productos, Adjuntos y Solicitudes de Rectificación de DR

El botón VER SOLICITUDES. permite ver el detalle de la solicitud de rectificación de DR.

El botón AGREGAR SOLICITUD DE **RECTIFICACIÓN**, permite generar una solicitud de rectificación de DR.

### Sección Notificaciones y Escritos

Notificaciones, donde se muestran las observaciones que la entidad hace sobre el trámite.

Subsanaciones, las respuestas que se hacen a la entidad por el administrado. Escrito, presentado para hacer un cambio a la solicitud.

| Notificaciones        | Subsanaciones           | Escritos               |                 |  |
|-----------------------|-------------------------|------------------------|-----------------|--|
| Necesitas hacer un ca | ambio a tu Solicitud? P | resenta un Escrito a l | a Entidad aquí: |  |
|                       | _                       |                        |                 |  |
| PRESENTAR ESCRITO     |                         |                        |                 |  |
|                       |                         |                        |                 |  |
| PRESENTAR ESCRITO     | MENSAJE                 | ESTADO                 | FECHA           |  |

Los íconos para la visualización

del trámite indican lo siguiente:

#### **IMPORTANTE**:

Cuando se guarda alguna sección del formulario del trámite, se mostrará los resultados de la operación mediante ventanas emergentes, por ejemplo:

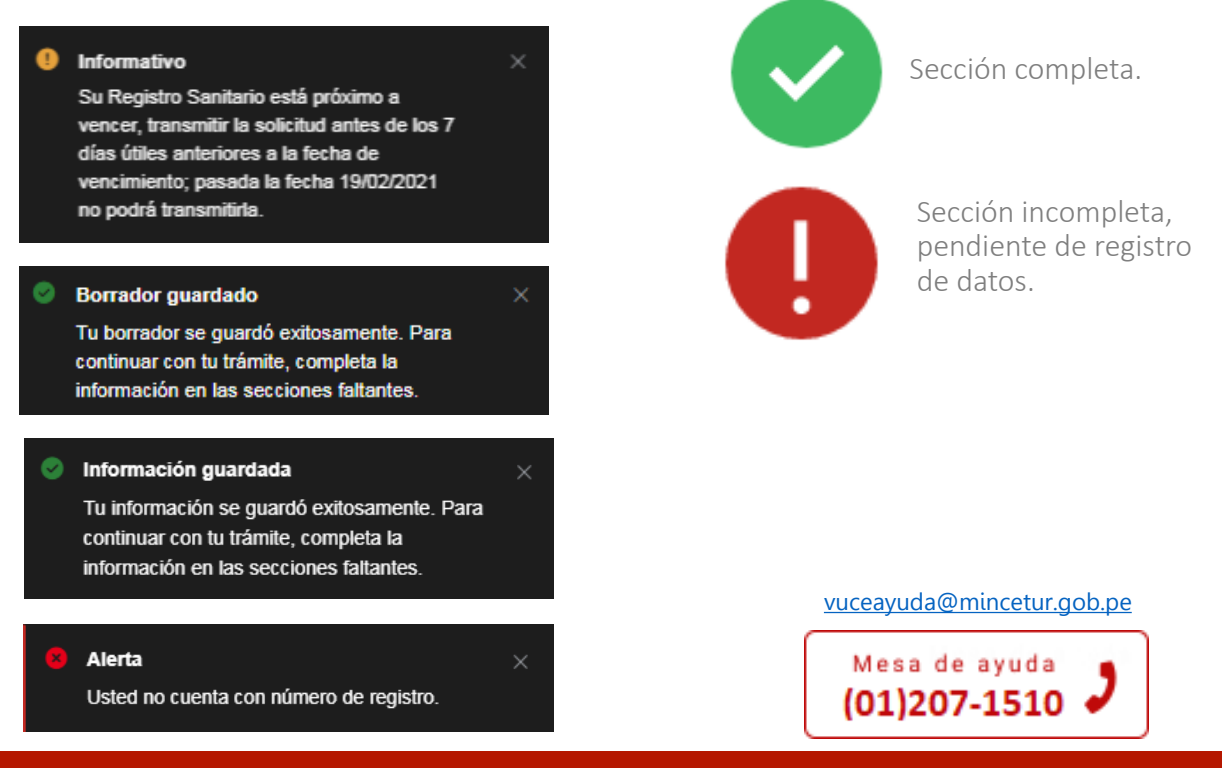